# cad量面积比例怎么调:CAD里的比例怎么设?-股识吧

#### 一、怎么样在cad布局里设置比例 要详细的步骤

打开【标注样式管理器】点【新建】【主单位】中将比例因子设置为100,关闭, 在cad中点击【ISO-25】点击100。 绘图时可按1:100绘图,但要注意,比例因子设置为100是指100个图形单位。 所以在绘图时实际距离为1米时,要输入10(1米=10毫米),这样制图很麻烦,绘 图最好按1:1绘图,出图时调整出图比例。

#### 二、cad如何设置比例

在格式里找标注样式&gt ; 修改&gt ; 主单位 在主单位里有个比例 然后就可以根据自己的比例进行设置了 记得把我的问题设为最佳答案

### 三、cad中图形比例怎么调

好像默认的就是毫米单位吧。

反正我画图一直都按实际尺寸画的,从没设过比例,太大用鼠标滚轮实时缩放,缩 得不能动了还不行,就"视图"——"重生成"一下,又可以缩了。 建议一般不要分解尺寸。

因为分解后的尺寸数值不随尺寸线移动而变化,这样有时容易出错。

## 四、CAD中怎样设置按1/5的比例画图,就是画5mm,实际尺寸 只有1mm

画完后用命令sc缩放就可以了,希望画5mm,实际尺寸只有1mm,把比例因子设为

0.2就好了

# 五、CAD里的比例怎么设?

图纸上标注的比例是图纸的输出比例 , 代表1毫米的打印长度等于多少毫米的实际 长度。

CAD中的图纸输出比例,可以按如下等式计算:

模型空间下打印时,图纸输出比例=作图比例x打印比例;

布局空间下打印时,图纸输出比例=作图比例x布局视口比例x打印比例

### 六、CAD绘图比例在哪里调整

第一步:如楼上所说,输入命令D,打开标注样式管理器,选修改,在"调整"里 的"使用全局比例"修改数值,这只是将标注的尺寸、字体的进行了缩放。 第二步:在布局状态下(或者叫绘图)按照在标注样式管理器里修改的"比例因子",取其倒数倍数对所绘图样进行设置(具体做法是:在布局栏下打开模型空间, 然后在命令行输入scale,回车,提示输入比利时,输入"比例因子"倒数倍+xp, 如,"比例因子"为0.2,则这里输入5xp,),这样你打印出来的比例就是你所要 求的比例,谢谢!

## 参考文档

<u>下载:cad量面积比例怎么调.pdf</u> <u>《亿成股票停牌多久》</u> <u>《股票抽签多久确定中签》</u> <u>下载:cad量面积比例怎么调.doc</u> 更多关于《cad量面积比例怎么调》的文档...

声明:

本文来自网络,不代表 【股识吧】立场,转载请注明出处: https://www.gupiaozhishiba.com/book/23811962.html